# **Setting Up Multifactor Authentication**

\*Please Note: It is highly recommended that everyone sets up multiple MFA sources to avoid issues if a phone is lost or forgotten. An office phone is suggested for use as an alternative method if you are using a cell phone.

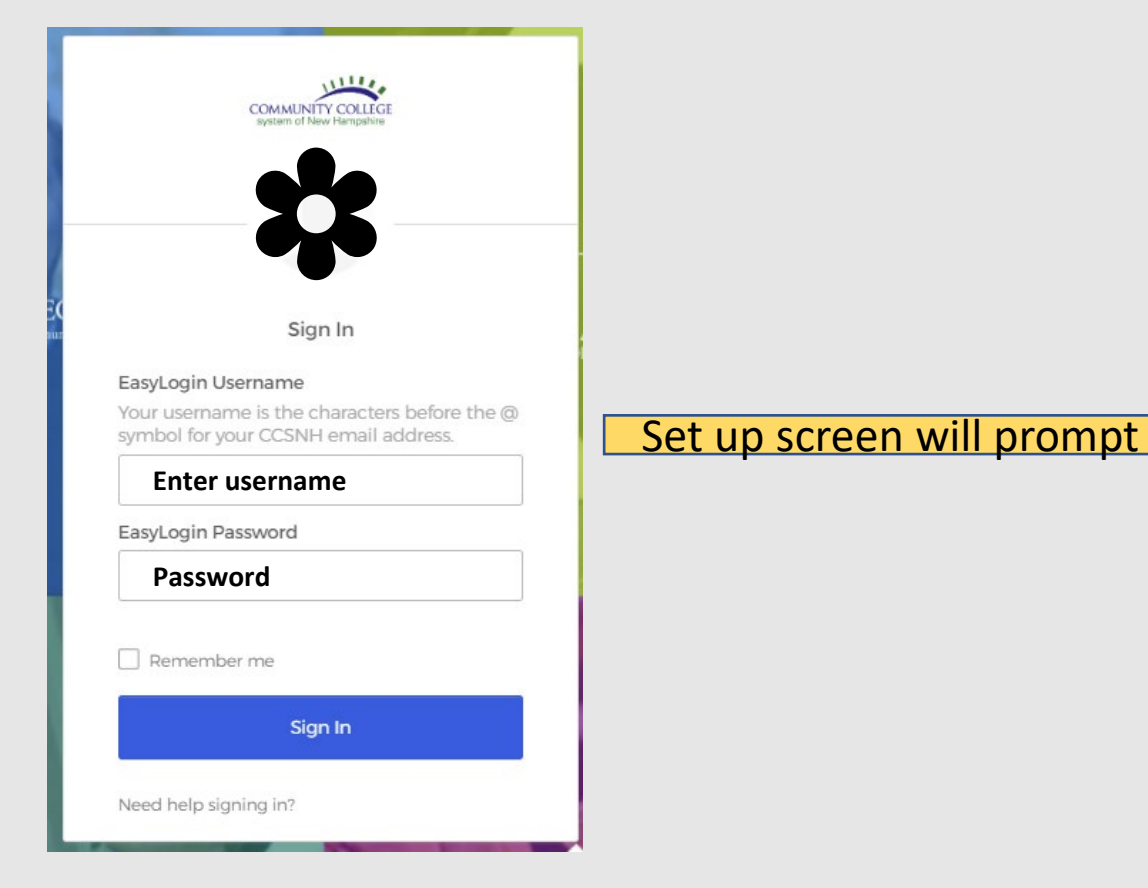

#### Set up multifactor authentication

Your company requires multifactor authentication to add an additional layer of security when signing in to your Okta account

|   | _ |                |  |  |
|---|---|----------------|--|--|
| 4 |   |                |  |  |
|   | 5 | $\overline{n}$ |  |  |
|   | - |                |  |  |
|   | - | -              |  |  |
|   |   |                |  |  |

### Okta Verify

Use a push notification sent to the mobile app.

Setup

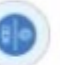

#### Security Key or Biometric Authenticator

Use a security key (USB or bluetooth) or a biometric authenticator (Windows Hello, Touch ID, etc.)

Setup

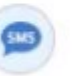

#### SMS Authentication

Enter a single-use code sent to your mobile phone.

Setup

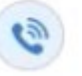

#### Voice Call Authentication

Use a phone to authenticate by following voice instructions.

Setup

#### Set up multifactor authentication

Your company requires multifactor authentication to add an additional layer of security when signing in to your Okta account

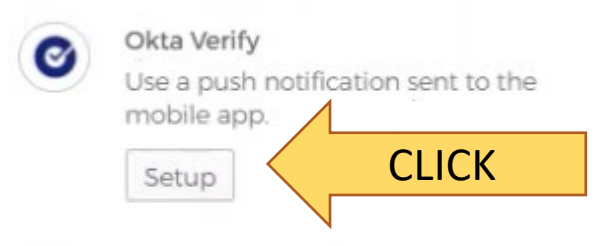

Security Key or Biometric Authenticator

Use a security key (USB or bluetooth) or a biometric authenticator (Windows Hello, Touch ID, etc.)

Setup

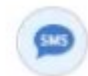

#### SMS Authentication

Enter a single-use code sent to your mobile phone.

Setup

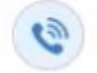

### Voice Call Authentication

Use a phone to authenticate by following voice instructions.

Setup

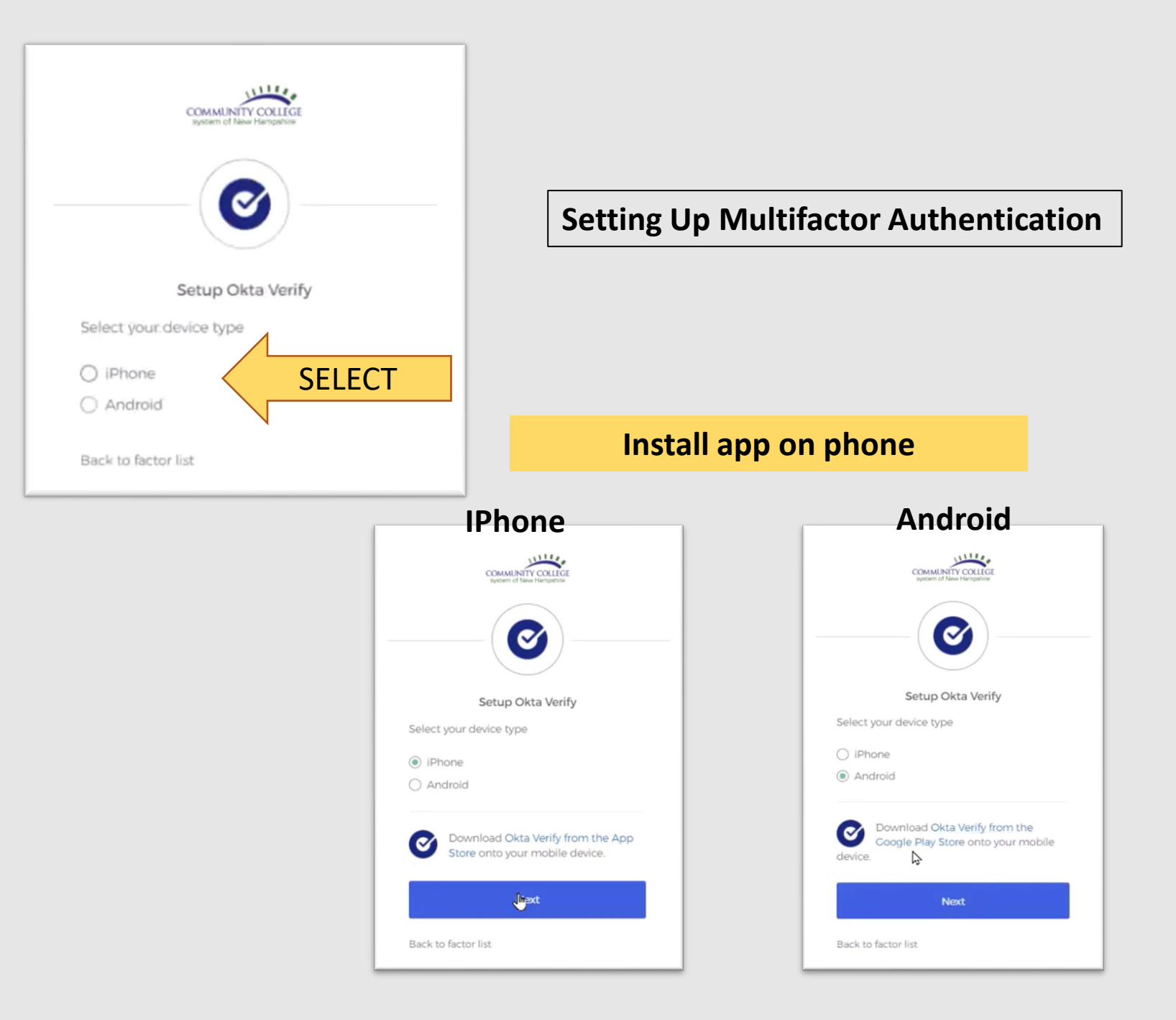

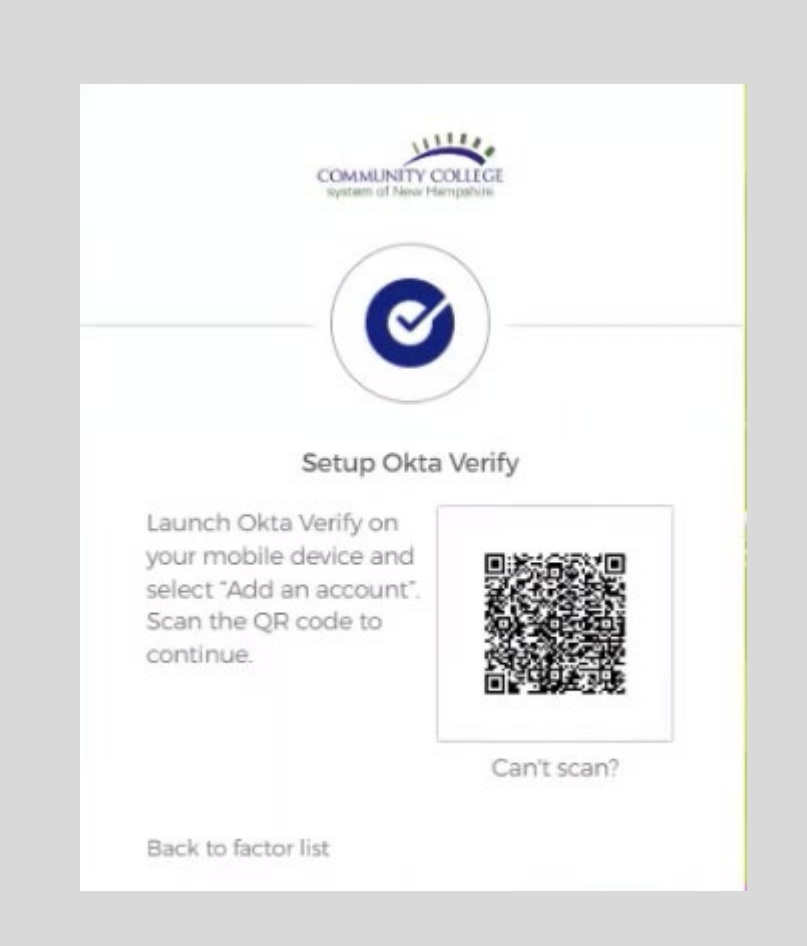

# COMPLETE STEPS ON PHONE

|          | COMMUNITY COLLEGE<br>seater of New Hampshra                                                                                                    |  |
|----------|----------------------------------------------------------------------------------------------------|--|
|          |                                                                                                    |  |
| Set      | t up multifactor authentication                                                                                                    |  |
| You c    | an configure any additional optional factor or click finish                                                                                                    |  |
| Enrolled | d factors                                                                                                    |  |
| 0        | Okta Verify                                                                                                    |  |
| Additio  | onal optional factors                                                                                                    |  |
|          | Security Key or Biometric<br>Authenticator<br>Use a security key (USB or<br>bluetooth) or a biometric<br>authenticator (Windows Hello,<br>Touch ID, etc.)<br>Setup |  |
| 9        | SMS Authentication<br>Enter a single-use code sent to your<br>mobile phone.<br>Setup                                                                               |  |
| ٢        | Voice Call Authentication<br>Use a phone to authenticate by<br>following voice instructions.<br>Setup                                                              |  |
|          | Finish                                                                                                    |  |

# Setting Up Multifactor Authentication

# Green circle with white check mark means successfully setup

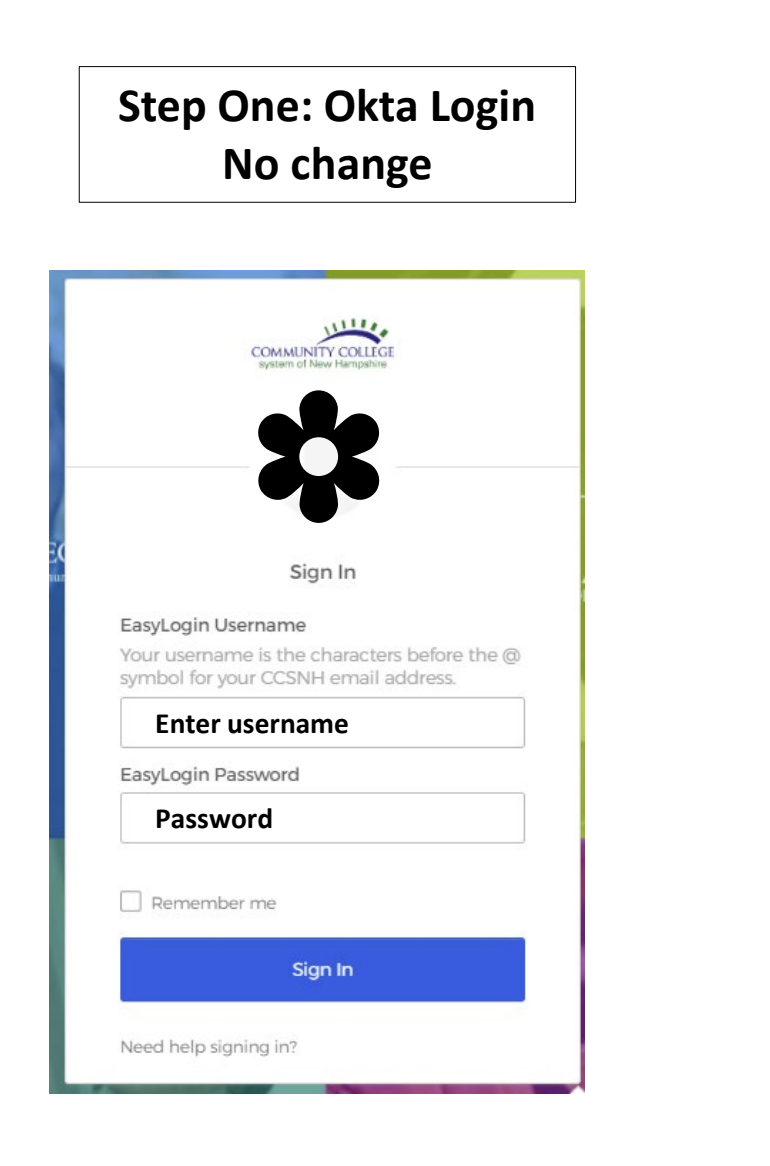

# Step Two: MFA New Step

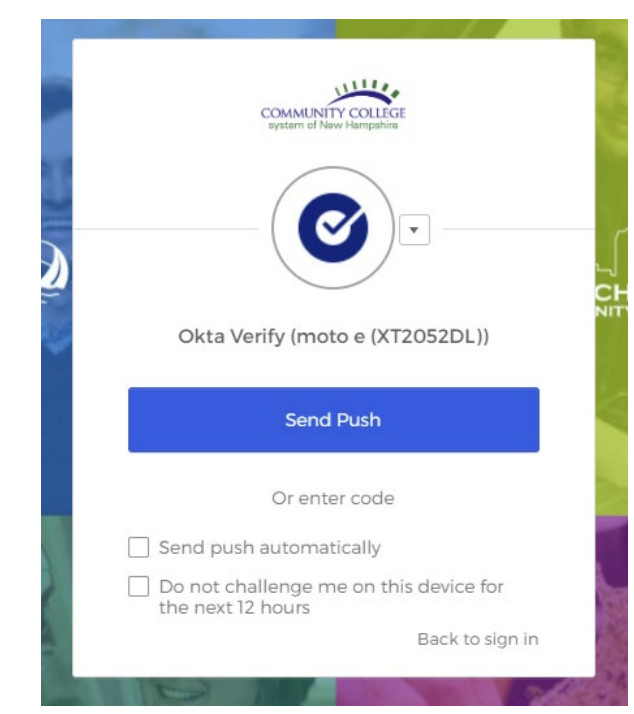

# Portal Dashboard portal.ccsnh.edu

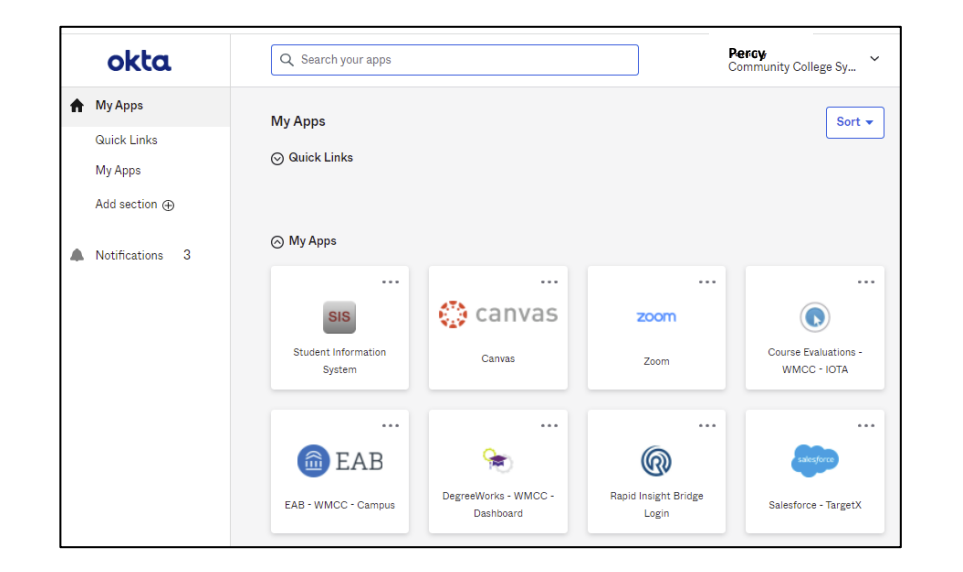

# Step One: Banner Login No change

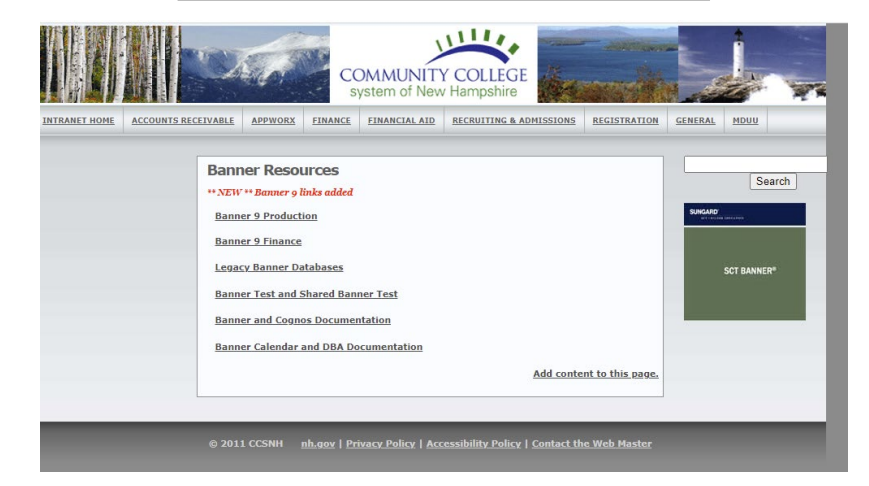

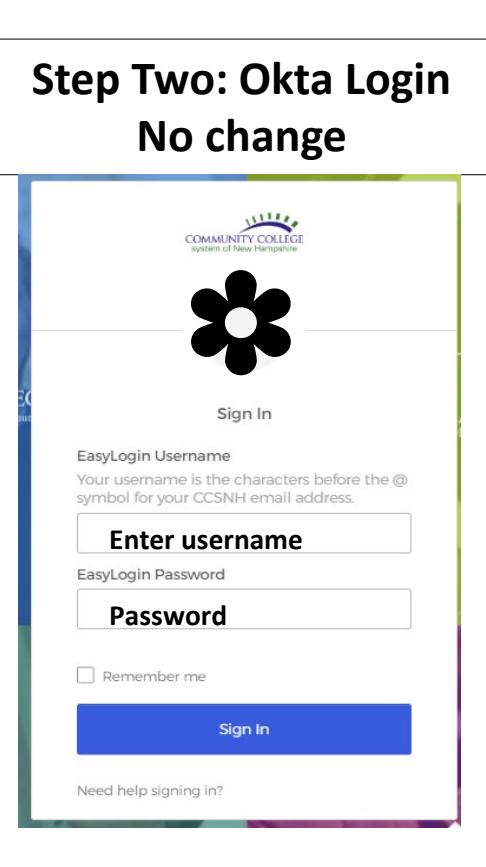

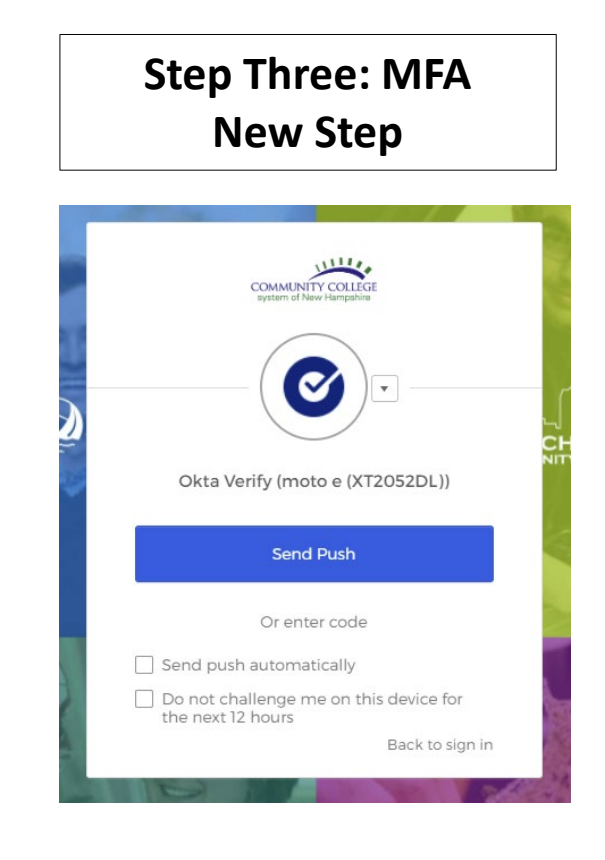

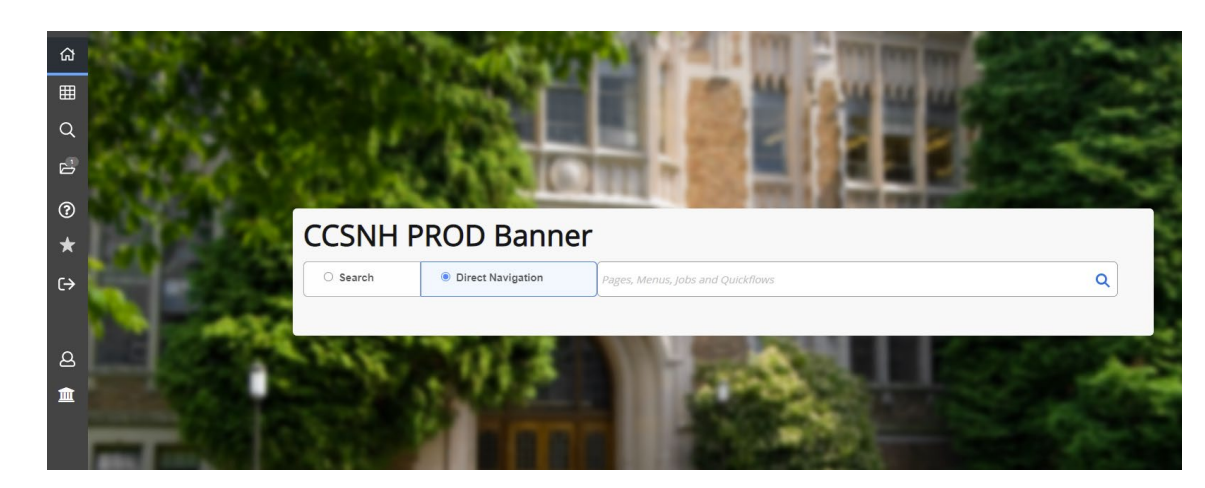

# **Banner Landing Page**

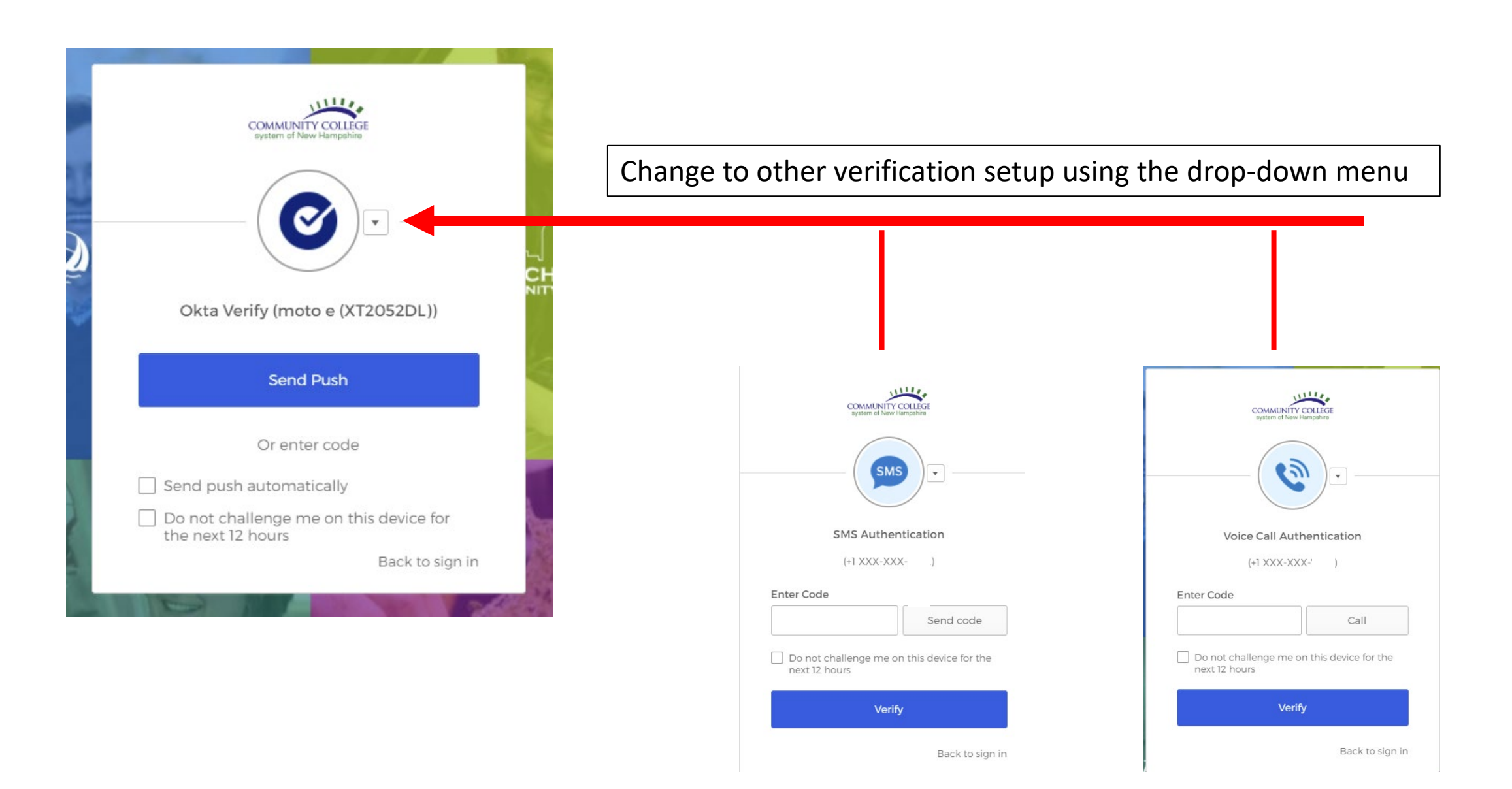

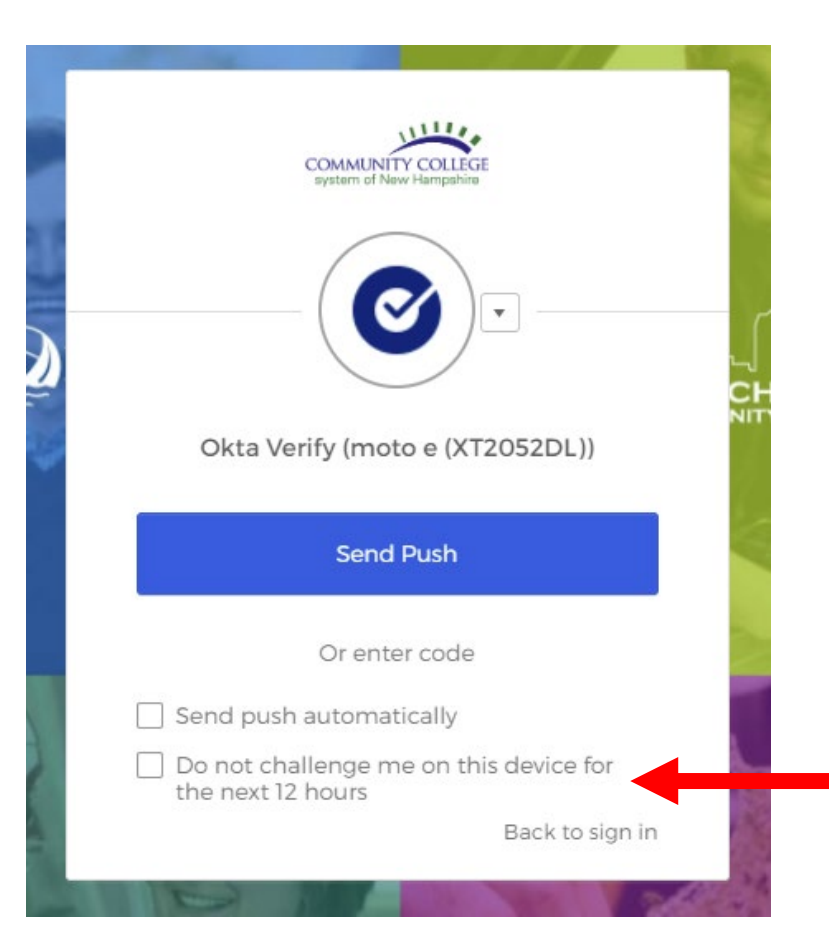

# CHECK MARK BOX ON YOUR WMCC ISSUED DEVICE OR PERSONAL DEVICE

### DON'T NOT CHECK OFF THIS BOX IN CLASSROOMS OR COMPUTER LABS

# **UPDATE/CHANGE MFA SETTING**

# Login into portal.ccsnh.edu

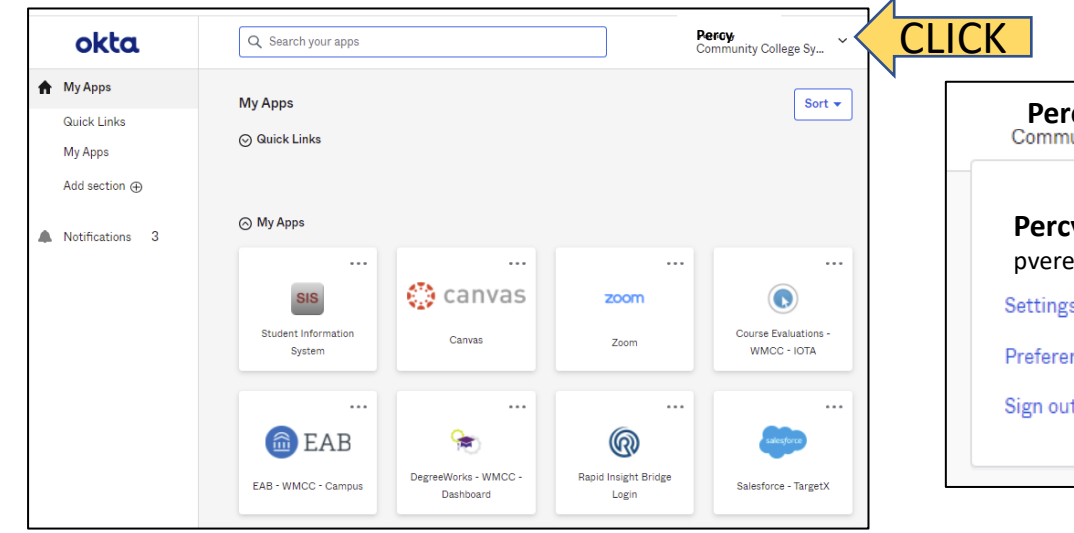

| Percy      | ity College Sy |
|------------|----------------|
| Percy      | Vere           |
| pvere@     | occsnh.edu     |
| Settings   | <b>CHOOSE</b>  |
| Preference | es             |
| Sign out   |                |
|            |                |

#### Change Password

#### Password requirements:

- At least 14 characters
- A lowercase letter
- No parts of your username
- Does not include your first name
- Does not include your last name
- · Your password cannot be any of your last 1 passwords

#### Forgot Password Text Message

Okta can send you a text message with a recovery code. This feature is useful when you don't have access to your email.

#### Extra Verification

# UPDATE HERE

Extra verification increases your account security when signing in to Okta and other applications you use

| Okta Verify                             | Enabled  |
|-----------------------------------------|----------|
| Security Key or Biometric Authenticator | Disabled |
| SMS Authentication                      | Enabled  |
| Voice Call Authentication               | Enabled  |

#### 🖌 Edit Profile